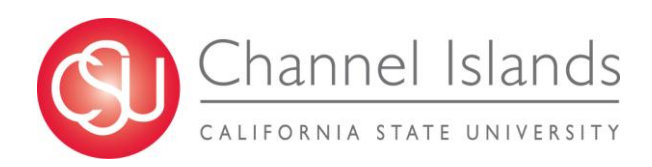

# **AM007: Absence Management Reports**

### INTRODUCTION

The *Absence Management Reports Process Guide* describes the report processing steps that Timekeepers and Manager/Approvers will perform to validate monthly processing on the CI campus. This guide includes the general processing steps common for all AMSS reports using three valuable reports as examples.

- SELECT A RUN CONTROL
- RUN REPORTS
- OPEN/SAVE REPORT
- <u>REPORT FIELDS</u>
  - a) Absence Activity
  - b) No Time Reported (No Leave Taken)
  - c) <u>Reported Absences</u>

#### **PEOPLESOFT PROCESSING**

### **Absence Management Reports**

Timekeepers and Manager/Approvers have access to Absence Management reports based on the security structure defined for them within the Absence Management system.

In addition to the validations that occur at the time of entry in Absence Management Self Service, it is recommended that Absence Management activity is validated by the Timekeeper and Manager/Approver as part of their review.

#### Manager Reports

- **Absence Activity** Report is run by employee or department. Snapshot of Absence activity by employee. Includes Absences takes, balances, and adjustments.
- No Time Reported (No Leave Taken) Report is run by department each Absence period. Identifies Absence Management eligible employees who have not reported any absences.
- **Reported Absences** Report is run by employee or department for a specified period. Summary of reported absences by employee.

#### Navigation: Global Payroll & Absence Management > CSU Absence Management > CSU - AM Inquiry > Multi Report

| Processing Steps                                                                                            | Screen Shot                                                                                   |
|----------------------------------------------------------------------------------------------------|-----------------------------------------------------------------------------------------------|
| CREATE A RUN CONTROL                                                                                        | AM Reports                                                                                    |
| • Apply this step for your first process only.                                                              |                                                                                               |
| <ul> <li>Click on the "Add a New<br/>Value" tab</li> </ul>                                                  | Eind an Existing Value Add a New Value                                                        |
| Run Control ID: Create a new Run Control. (i.e.:                                                            | Run Control ID:                                                                               |
| <ul><li>AM_Reports)</li><li>Click on the <b>Add</b> button.</li></ul>                                       | Add                                                                                           |
| 1. SELECT A RUN CONTROL                                                                                     | AM Reports                                                                                    |
| <ul> <li>Use the <b>Search</b> button to<br/>bring up a listing of all of your<br/>Run Controls.</li> </ul> | Enter any information you have and click Search. Leave fields blank for a list of all values. |
| Select the Run Control for the AM Reports process.                                                          | Find an Existing Value                                                                        |
|                                                                                                    | Limit the number of results to (up to 300): 300                                               |
|                                                                                                    | Run Control ID: begins with 👻                                                                 |
|                                                                                                    | Search Clear Basic Search 🗐 Save Search Criteria                                              |

| Processing Steps                                                                                                    | Screen Shot                                                                                                    |
|----------------------------------------------------------------------------------------------------|----------------------------------------------------------------------------------------------------|
| Processing Steps         2. RUN REPORTS         • The report Run Control is displayed.         • Absence Report Search:         • Complete the fields that will isolate the employees that you want to view (i.e.: Department)         • Empl ID: Completing this field will result in data for that particular employee.         • Empl Rcd#: Further filters out data to include only one record for an employee.                                                                                                    | Screen Shot  CSU Absence Management - Multi Reports  Report Control ID: AM_Something  Absence Report Search  Empl Rcd#:  CSU Unit:  Department:  Diffice of the President  Period ID:  2012-09  Clear  Clear  Click on hyperlink for online query reporting  Click on hyperlink for online query reporting  Click o |
| <ul> <li>employee.</li> <li>CSU Unit: Filter by<br/>Reporting Unit</li> <li>Department: Filter by<br/>department code</li> <li>Period ID: Filter by pay<br/>period (This filter will be<br/>important once we have a<br/>lot of history in the<br/>system)</li> <li>Monthly Processing: <ul> <li>Check the boxes of the<br/>reports that you would like<br/>to run. Multiple reports<br/>can be generated at the<br/>same time.</li> <li>Recommended: <ul> <li>Absence Activity</li> <li>No Time Reported</li> <li>Reported Absences</li> </ul> </li> <li>Click Save on the bottom of<br/>the page to save the run<br/>control parameters.</li> <li>Click the Submit button to<br/>start processing.</li> </ul> </li> </ul> | V Absence Addiustmenti   Clear Ali     Absence Addiustmenti   Clear Ali     Absence Not Transferred to TL   Excess Plus Minus - Negative   Excess Plus Minus - Negative   Excess Plus Minus - Negative   Excess Plus Minus - Negative   Excess Plus Minus - Negative   Reported Absences   Reported Absences Not Approved   Save                                                                                                    |
| <ul> <li>Wait a few seconds to let the process run, then click the <b>Refresh</b> button to update the run status.</li> </ul>                                                                                                    | View Process Request For         User ID:       Q       Type:       Last       3       Days       Refresh         Server:       Name:       Q       Instance:       to       Instance:       to         Satus:       Status:       Save On Refresh       Satus:       First ©       1 of 1       Last         Process List       Customice   End   View Al   5 <sup>-1</sup>   ##       First ©       1 of 1       Last         Select       Instance Sea, Process Type       Process User       Run Date/Time       Run Status       Details         544858       SQR Report       CSUAM001 nathan.revard       10/23/2012       10:51:33AM PDT       Queued       N/A       Details                                                                                                    |

Manager Reports (continued)

| Processing Steps                                                                                                    | Screen Shot                                                                                                    |
|----------------------------------------------------------------------------------------------------|----------------------------------------------------------------------------------------------------|
| <ul> <li>The reports are finished processing when the Run Status changes to "Success" and the distribution status is "Posted".</li> <li>Click on the <b>Details</b> link to open the process detail page.</li> </ul>                                                  | Process List       Server List         View Process Request For       User ID:       Type:       Last       3 Days       Refresh         Server:       Name:       Instance:       to       Instance:       to         Surver:       Name:       Instance:       to       Instance:       to         Status:       Status:       Save On Refresh       Status:       Instance:       Instance: <td< th=""></td<> |
| Click View Log/Trace under the Actions heading.                                                                                                    | Process         Instance:       544858         Instance:       544858         Name:       CSUAM001         Description:       Absence Batch Reporting Engine         Run Status:       Success         Run Control ID:       AM_Something         Location:       Server         Server:       PSUNX                                                                                                    |
|                                                                                                    | Recurrence:     Delete Request       Restart Request       Date/Time     Actions       Request Created On: 10/23/2012 10:51:35AM PDT     Parameters     Transfer       Run Anytime After: 10/23/2012 10:51:33AM PDT     Message Log       Benan Process At: 10/23/2012 10:51:35AM PDT     Patch Timinge                                                                                                    |
|                                                                                                    | Ended Process At: 10/23/2012 10:52:22AM PDT                                                                                                    |
| <ul> <li>The File List will appear, presenting you with links to the reports:         <ul> <li>a) Absence Activity</li> <li>CSUAM001_ABS_ACTIVITY_#</li> <li>csv</li> <li>b) No Time Reported</li> <li>CSUAM001_NO_LEAVE_TAKEN</li> <li>_#.csv</li> </ul> </li> </ul> | View Log/Trace         Report         Report ID:       56425       Process Instance:       544862       Message Log         Name:       CSUAM001       Process Type:       SQR Report         Run Status:       Success       Success         Absence Batch Reporting Engine       Success         Distribution Details       Success                                                                                                    |
| c) <b>Reported Absences</b><br>CSUAM001_REPORTED_ABS_<br>#.csv                                                                                                    | Distribution Node:         HACIPRJ         Expiration Date:         12/07/2012           File List                                                                                                    |

| 3. OPEN/SAVE REPORTS                                                                                                    | Opening CSUAM001_ABS_ACTIVITY_544858.csv                                                                                                    |
|----------------------------------------------------------------------------------------------------|----------------------------------------------------------------------------------------------------|
| <ul> <li>Click the first report name<br/>"CSUAM001_ABS_ACTIVITY_#.c<br/>sv"</li> <li>Select 'Open with Microsoft Excel'<br/>and click OK.<br/>Note: this window may vary depending<br/>on the web browser and settings you<br/>are using.</li> <li>You may also choose to Save file<br/>in a designated folder on your<br/>computer or shared drive to be<br/>accessed later.</li> </ul> | Opening CSUAM001_ABS_ACTIVITY_544858.csv     You have chosen to open     CSUAM001_ABS_ACTIVITY_544858.csv   which is a: Microsoft Excel 97-2003 Worksheet (137 bytes) from: https://cmsdev1-reports.calstate.edu   What should Firefox do with this file?     Open with     Microsoft Excel (default)     Save File   Do this automatically for files like this from now on.   OK   Cancel                                                                                                    |
| • Alternatively, you may right-click<br>each of the report links, select<br><b>Save Link As</b> , and choose the<br>desired folder to save the reports<br>to be opened later.                                                                                                    | View Log/Trace         Report ID:       56424       Process Instance:       544861       Message Log         Name:       CSUAM001       Process Type:       SQR Report         Run Status:       Success         Absence Batch Reporting Engine       Distribution Dotais         Distribution Node:       HACIPRJ       Expiration Date:       12/07/2012         File List       File Size (bytes)       Datetime Created         SUAM001       AND LEAVE TAKEN       544861.csv       22,016       10/23/2012 11:20:43.656141AM PDT         CSUAM001       NO LEAVE TAKEN       544861.csv       2,255       10/23/2012 11:20:43.656141AM PDT         CSUAM001       S44861.log       Open Link in New Tab       20:43.656141AM PDT         SOR, CSUAM001       S44861.log       Open Link in New Tab       20:43.656141AM PDT         Sork are Ling As       Save Ling As       Save Ling As       Save Ling As         User       Save Ling As       Save Ling As       Sang Link       Copy Link Location         This Frame       Inspect Element (Q)       Convert Link Target to Adobe PDF       Append Link Target to Existing PDF |
|                                                                                                    | Adbiock Plus: Block frame                                                                                                    |

| <b>Processing Ste</b>                                       | Screen Shot                   |    |                    |         |                     |                         |               |            |            |          |
|-------------------------------------------------------------|-------------------------------|----|--------------------|---------|---------------------|-------------------------|---------------|------------|------------|----------|
| 4. <u>REPORT FIE</u>                                        | L <u>DS</u>                   | 1  | А                  | В       |                     | С                       | D             | E          | F          | G        |
| • Once you have t                                           | ha filos                      | 1  | EmpIID             | Rcd     | Name                |                         | Empl Status   | Empl Class | CSU Unit   | DeptID   |
| <ul> <li>Once you have t</li> <li>coved/opened x</li> </ul> | ne mes<br>nou mesu notico all | 2  | ******             | 0       | terran chrone       | 10011198                | Active        | Regular    | 110        | 110      |
| three of these re                                           | ou may notice all             | 3  | ******             | 0       | -HIDDONESSA         | REAL TELEVISION         | Active        | Regular    | 110        | 110      |
| these twolve cor                                            | ports contain                 | 4  |                    | 2       | 100000-100-         |                         | Leave W/Py    | Regular    | 110        | 110      |
| identifying the e                                           | mployoo's job                 | 5  |                    | 0       |                     |                         | Active        | Regular    | 110        | 110      |
| data:                                                       | inployee's job                | 6  |                    | 0       | Statistics with the | COLUMN TRADE OF         | Active        | Regular    | 110        | 110      |
| uala.                                                       |                               | 7  |                    | 0       | PROPERTY OF A       | COLUMN COLUMN           | Active        | Regular    | 110        | 110      |
| A. EmplID                                                   |                               | 8  | Contraction of the | 0       |                     |                         | Active        | Regular    | 110        | 110      |
| B. Rcd<br>C. Name                                           |                               | 2  |                    |         | en gent g           |                         |               |            | aland V    | <u> </u> |
| D. Empl Stat                                                | us                            |    | Н                  |         | l I                 |                         | J             | К          | L          | 7        |
| E. Empl Clas                                                | S                             | De | pt. Name           |         | Job Code            | Job Title               |               | FTE        | AM Pay Gro | up       |
|                                                             |                               | Of | fice of the Pr     | esident | t 1035              | Warren - A Marine       | prd 12 Mo     | 1          | CSUEU SALN |          |
| F. CSU Unit                                                 |                               | Of | fice of the Pr     | esident | t 1038              | BURNELL PROPERTY        | tist 12 Mo    | 1          | CSUEU SALN | il,      |
| G. DeptID                                                   |                               | Of | fice of the Pr     | esident | t 1038              | Marriel Barriston       | tlst 12 Mo    | 0.5        | CSUEU SALN | 1.2      |
| 0. 2 op 12                                                  |                               | Of | fice of the Pr     | esident | t 3306              | BURGETTE CONTRACTOR     |               | 1          | M80 VAC    |          |
| H. Dept. Nar                                                | ne                            | Of | fice of the Pr     | esident | t 1032              | Manual Constants of     | sistant 12 Mo | 0.75       | CSUEU SALN | - T      |
| I Joh Code                                                  |                               | Of | fice of the Pr     | esident | t 1176              | A THEFT CONTRACTORS     | port 12 Mo    | 1          | C99 SAL NX | 2        |
| 1. 505 6006                                                 |                               | Of | fice of the Pr     | esident | t 1148              | FILED DESIGNATION OF AN |               | 1          | C99 SAL X  | 2        |
| J. Job Title                                                |                               | Of | fice of the Pr     | esident | t 2977              | and and                 |               | 1          | M98        |          |
| K. FTE                                                      |                               |    |                    |         |                     |                         | N2.MAY        |            | U.S. C     |          |
| L. AM Pay G                                                 | roup                          |    |                    |         |                     |                         |               |            |            |          |

| Pro                                                          | oces  | ssing Steps                       | Screen Sh   | ot                 |                                                  |                                        |                 |                |             |
|--------------------------------------------------------------|-------|-----------------------------------|-------------|--------------------|--------------------------------------------------|----------------------------------------|-----------------|----------------|-------------|
| a)                                                           | The   | e Absence Activity report         |             | L                  | М                                                |                                        | N               | 0              | Р           |
|                                                              | will  | display the following fields      | AM Pay      | Group Ab           | sence Type                                       |                                        | Absence D       | ate Duratio    | n Source    |
| (in addition to the A through L fields common with the other |       |                                   | SUEU        | SALN CA            | T Available to                                   | Donate                                 | 9/30/2          | 2012 4         | 40 Manager  |
|                                                              |       |                                   | SCSUEU      | SALN CA            | T Donation Lim                                   | nit                                    | 9/30/2          | 2012 4         | 40 Manager  |
|                                                              | rep   | orts):                            | CSUEU       | SALN CTO           | O Balance                                        |                                        | 9/30/2          | 2012           | 3 Manager   |
|                                                              | М.    | Absence Type                      | LCSUEU:     | SALN Per           | rsonal Holiday                                   | Balance                                | 9/30/2          | 2012           | 1 Manager   |
|                                                              | N.    | Absence Date                      | SUEU        | SALN Sic           | k - Period End                                   | Balance                                | 9/30/2          | 2012 2:        | L4 Manager  |
|                                                              |       |                                   | 2SOED:      | SALN Sic           | k - Period Entit                                 | tlement                                | 9/30/2          | 2012           | 8 Manager   |
|                                                              | 0.    | Duration                          | FCSUEU      | SALN Sic           | k - Period Take                                  | 2                                      | 9/30/2          | 2012           | 1 Manager   |
|                                                              | Ρ.    | Source                            | CSUEU       | SALN Sic           | k - Self                                         |                                        | 9/25/2          | 2012           | 1 Manager   |
|                                                              |       |                                   | SUEU        | SALN Sta           | ite Service - Pe                                 | riod Balar                             | nce 9/30/2      | 2012 4         | 49 Manager  |
|                                                              |       |                                   | CSUEU:      | SALN Sta           | ite Service - Pe                                 | riod Entit                             | le 9/30/2       | 2012           | 1 Manager   |
|                                                              |       |                                   | SUEU) کو کر | SALN Va            | c - Period End I                                 | Balance                                | 9/30/2          | 2012 8         | 84 Manager  |
|                                                              |       |                                   | YEU         |                    | Contrad Early and                                | "nent_                                 | 9/30/;          | joran and      | Manar       |
| b)                                                           | The   | e No Leave Taken report           |             | <u>}</u> к         | L                                                | М                                      | N               | 0              |             |
|                                                              | con   | tains these additional three      |             | <pre> { FTE </pre> | AM Pay Group                                     | Period ID                              | Calendar ID     | Source         |             |
|                                                              | field | ds:                               |             | } 1                | C99 SAL X                                        | 2012-08                                | C99SALX 2012-08 | Manager        |             |
|                                                              | М.    | Period ID                         |             |                    | R03 SALXAY                                       | 2012-08                                | 03 X AY 2012-08 | Manager        |             |
|                                                              | N     | Calendar ID                       |             |                    | R03 SALXAY                                       | 2012-09                                | 03 X AY 2012-09 | Manager        |             |
|                                                              | IN.   |                                   |             |                    | R03 SALXAY                                       | 2012-08                                | 03 X AY 2012-08 | Manager        |             |
|                                                              | 0.    | Source                            |             | } 1                | R03 SALXAY                                       | 2012-09                                | 03 X AY 2012-09 | Manager        |             |
|                                                              |       |                                   |             | 5 1                | R03 SALXAY                                       | 2012-08                                | 03 X AY 2012-08 | Manager        |             |
|                                                              |       |                                   |             | <u>م</u> 1         | R03 SALXAY                                       | 2012-09                                | 03 X AY 2012-09 | Manager        |             |
|                                                              |       |                                   |             | {_ 1               | M80 VAC                                          | 2012-08                                | M80 VAC 2012-08 | Manager        |             |
|                                                              |       |                                   |             |                    | R03 SALXAY                                       | 2012-08                                | 03 X AY 2012-08 | Manager        |             |
|                                                              |       |                                   |             |                    | RU3 SALXAY                                       | 2012-09                                | 03 X AY 2012-09 | Manager        |             |
|                                                              |       |                                   |             | ~ <del>.</del>     | INCLUSION AND AND AND AND AND AND AND AND AND AN | 2012-08                                |                 | Wallager       | l           |
| c)                                                           | The   | e <b>Reported Absences</b> report |             |                    |                                                  |                                        |                 |                |             |
|                                                              | con   |                                   | 3           | M                  | N                                                | 0<br>End Data                          | P Destine       | Q Abatua Abau  | R           |
|                                                              | М.    | Absence Type                      | Toup        | Absence Typ        | 9/25/2012                                        | End Date<br>9/25/2012                  | Duration Approv | al Status Abse | ence Status |
|                                                              | N.    | Begin Date                        | 2N          | Vacation           | 9/11/2012                                        | 9/11/2012                              | 8 Y             | App            | roved       |
|                                                              | 0     | End Data                          | ALN         | No Leave Ta        | ken 8/31/2012                                    | 8/31/2012                              | 0 Y             | Аррі           | roved       |
|                                                              | 0.    | Enu Dale                          | >           | Vacation           | 9/21/2012                                        | 9/21/2012                              | 8 Y             | Appr           | roved       |
|                                                              | Ρ.    | Duration                          | LN          | No Leave Ta        | ken 8/31/2012                                    | 9/30/2012                              | 0 Y             | Appr           | roved       |
|                                                              | 0.    | Approval Status                   | X<br>3      | Vacation           | 9/21/2012                                        | 9/24/2012                              | 16 Y            | Appr           | roved       |
|                                                              | Q.    |                                   | <           | No Leave Ta        | 9/4/2012<br>ken 8/31/2012                        | 9/5/2012                               | 10 Y            | Appr<br>Appr   | roved       |
|                                                              | R.    | Absence Status                    |             |                    | -last                                            | ~~~~~~~~~~~~~~~~~~~~~~~~~~~~~~~~~~~~~~ | ~~~~            |                | - VV        |
|                                                              | S.    | Partial Hours                     |             |                    |                                                  |                                        |                 |                |             |
|                                                              | т.    | All Days                          |             | R<br>ence Stat     | S<br>tus Partial Hours                           |                                        | U 1             | V W            | 1           |
|                                                              | П     | End Day Hours                     |             | roved              |                                                  | 1 Y                                    |                 | Manager        |             |
|                                                              | υ.    |                                   |             | roved              |                                                  | D N                                    | 0 N             | Manager        |             |
|                                                              | ۷.    | Void                              |             | roved              | (                                                | D N                                    | 0 N             | Manager        |             |
|                                                              | W.    | Source                            |             | roved              | (                                                | D N                                    | 0 N             | Manager        |             |
|                                                              |       |                                   |             | roved              | (                                                | D N                                    | 0 N             | Manager        |             |
|                                                              |       |                                   |             | roved              | (                                                | D N                                    | 0 N             | Manager        |             |
|                                                              |       |                                   |             | roved              |                                                  |                                        |                 | Manager        |             |
|                                                              |       |                                   | 1           | loveu              | <b>`</b>                                         |                                        |                 | manager        |             |
|                                                              |       |                                   |             | KOVOG-             | 🛋 . : :                                          | 3 Y                                    |                 | 🛌 Manager 🖡    |             |

| Processing Steps                                                                                                    | Screen Shot                                                                                                    |
|----------------------------------------------------------------------------------------------------|----------------------------------------------------------------------------------------------------|
| <ul> <li><b>RE-RUNNING REPORTS</b></li> <li>If you forgot to save an old report<br/>or wish to run a new batch of<br/>reports with different parameters<br/>(such as a different pay-period or<br/>another department), click the<br/><b>Multi-Report</b> link in the top<br/>navigation bar to get back to run<br/>control page.</li> </ul>                                               | Channel Islands<br>Favorites Main Menu > Global Payroll & Absence Mgmt > CSU Absence Mgmt > CSU - AM Inquiry > Multi Report                                                                                                    |
| <ul> <li>Enter new search parameters and repeat the processing steps detailed in Section 2 above to run a new report, <i>OR</i></li> <li>To view reports that you have already run, click the <b>Process Monitor</b> link.</li> </ul>                                                                                                    | CSU Absence Management - Multi Reports         Report Control ID: AM_Something       Report Manager         Absence Report Search         Empl ID:                                                                                                    |
| <ul> <li>Select the appropriate time range and click <b>Refresh</b> to pull up a list of report instances you have run in the past.</li> <li>As you did before, Click <b>Details</b> next to the instance you wish to review; then Click <b>View</b> Log/Trace under the Actions heading to pull up the file list. </li> <li>Open/save the reports using your preferred method.</li> </ul> | Process List       Server List         View Process Request For         User ID: hathan.revard Q       Type:       Last       20       Days       Refresh         Server:       Name:       Instance:       to       Days       Refresh         Run       Distribution       Save On Refresh       Hours       Minutes         Process List       Customize       Find View All Col and Status       Distribution         Select       Instance       Seave On Refresh       Hours         Status:       Status:       View All Col and Status       Distribution         Select       Instance Sea, Process Type       Process       Run Date/Time       Run Status       Distribution         Status:       Status:       View All Col and Status       Distribution       Details         Status:       Status:       View All Col and Status       Distribution       Details         Status:       Status:       View All Col and Status       Distribution       Details         Status:       Status:       View All Col and Status       Distribution       Details         Status:       Status:       View All Col and Status       Distribution       Details         Status:       Status: |